## Marża turystyka

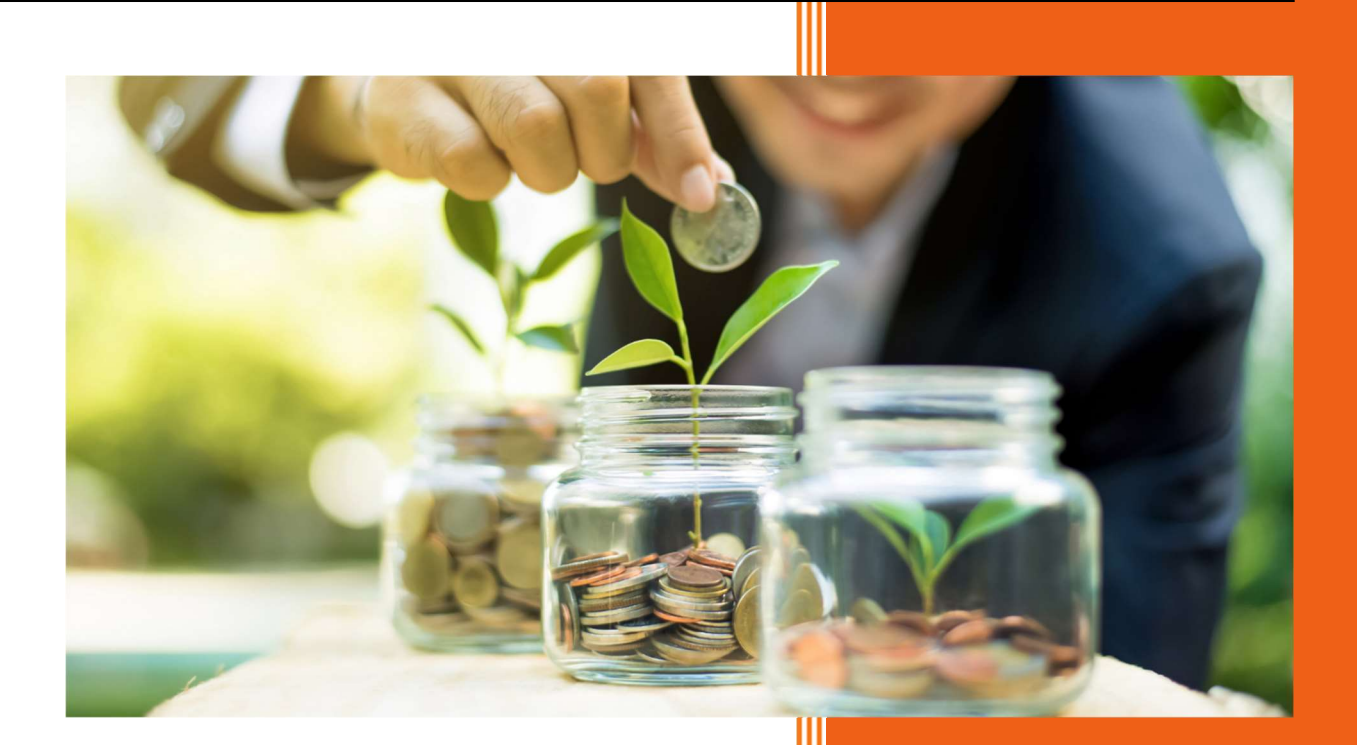

AURA Technologies Sp. z o.o. listopad 2021

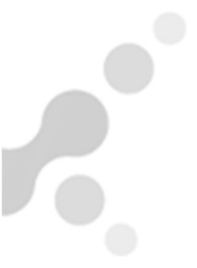

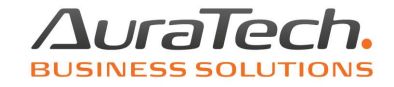

Opracowana Podatkowej Księdze Przychodów i Rozchodów funkcjonalność pozwala rozliczyć usługi turystyczne złożone **sumą marż** oraz **marżą jednostkową** a rozliczenie uwzględnić w JPK\_VAT z Deklaracją.

Poszczególne imprezy wprowadzać należy do listy projektów, znajdującej się w menu Ewidencja – Marża Turystyka

 Ewidencja
 Rozliczenia
 Ewidencja Vat
 Raporty
 Kartoteki

 1.
 księga
 F8
 -

----

c

Podstawowe dane dotyczące projektu wprowadzane są w pierwszej zakładce **Projekt.** W tym miejscu trzeba określić sposób rozliczenia projektu, tj. Marżą jednostkową lub Sumą Marż.

| Projekt marży                                                                                                    |
|----------------------------------------------------------------------------------------------------|
| Projekt Zakup Zaliczki Sprzedaż suma marż Usługi własne Rozliczenie                                                                                                    |
| Projekt  Zakup  Zaliczki  Sprzedaż suma marż  Usługi własne  Rozliczenie    Numer projektu  2    Nazwa projektu  NIEZNANE BIE SZCZADY    Kontrahent  »  KLUB MIŁOŚNIKÓW PRZYGODY    Adres |
| Zapisz [F12] 🚔 Drukuj [F9] 🗙 Wyjście [Esc]                                                                                                    |

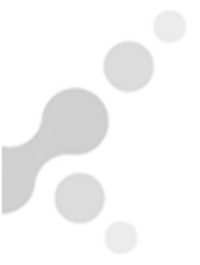

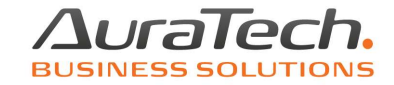

## Po wyborze przycisku **Zapisz** projekt widoczny jest na liście projektów:

| 1 | Marża turystyka - lista projektów |                      |                          |            |            |       |   |  |  |  |  |
|---|-----------------------------------|----------------------|--------------------------|------------|------------|-------|---|--|--|--|--|
|   | Numer                             | Nazwa                | Kontrahent               | Data od    | Data do    | Uwagi | ^ |  |  |  |  |
|   | 1                                 | TATRY I PIENINY      | KLUB SPORTOWY FENIKS     | 2021.10.05 | 2021.10.14 |       |   |  |  |  |  |
|   | 2                                 | NIEZNANE BIE SZCZADY | KLUB MIŁOŚNIKÓW PRZYGODY | 2021.10.01 | 2021.10.10 |       |   |  |  |  |  |
|   | 3                                 | SZLAK ORLICH GNIAZD  | SZKOŁA NR 5              | 2021.11.12 | 2021.11.17 |       |   |  |  |  |  |
|   |                                   |                      |                          |            |            |       |   |  |  |  |  |

W dalszym etapie następuje wprowadzanie dokumentów zakupu, sprzedaży, zaliczek i kosztów własnych przypisując je do konkretnego projektu.

W każdym z powyższych dokumentów przypisanie go do projektu następuje po naciśnięciu dwóch strzałek przy polu **Numer dokumentu:** 

| N <u>u</u> mer dokumentu | » |  |
|--------------------------|---|--|
|--------------------------|---|--|

Po wskazaniu projektu z listy projektów należy kliknąć Wybierz:

| Marża tury: | styka - lista projektów |                          |            |            |                             |
|-------------|-------------------------|--------------------------|------------|------------|-----------------------------|
| Numer       | Nazwa                   | Kontrahent               | Data od    | Data do    | Uwagi 🔶                     |
| 1           | TATRY I PIENINY         | KLUB SPORTOWY FENIKS     | 2021.10.05 | 2021.10.14 |                             |
| 2           | NIEZNANE BIE SZCZADY    | KLUB MIŁOŚNIKÓW PRZYGODY | 2021.10.01 | 2021.10.10 |                             |
| 3           | SZLAK ORLICH GNIAZD     | SZKOŁA NR 5              | 2021.11.12 | 2021.11.17 |                             |
|             |                         |                          |            |            |                             |
|             |                         |                          |            |            |                             |
|             |                         |                          |            |            |                             |
|             |                         |                          |            |            |                             |
|             |                         |                          |            |            |                             |
|             |                         |                          |            |            |                             |
|             |                         |                          |            |            |                             |
|             |                         |                          |            |            |                             |
|             |                         |                          |            |            |                             |
|             |                         |                          |            |            |                             |
|             |                         |                          |            |            |                             |
|             |                         |                          |            |            |                             |
|             |                         |                          |            |            |                             |
|             |                         |                          |            |            |                             |
|             |                         |                          |            |            |                             |
|             |                         |                          |            |            |                             |
|             |                         |                          |            |            |                             |
|             |                         |                          |            |            |                             |
|             |                         |                          |            |            | -                           |
|             |                         |                          |            | _          |                             |
|             |                         |                          | Vybierz    | [Ent] 👲 O  | pcje[Alt+O] 🗙 Wyjście [Esc] |
|             |                         | L L                      |            |            |                             |

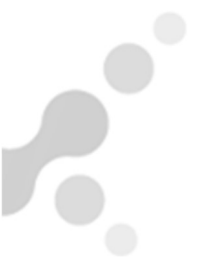

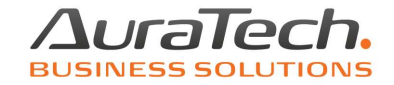

Do rejestracji procesów związanych z procedurą marży turystyki służą dokumenty:

<u>Suma Marż:</u> MARŻA turystyka-zakup, MARŻA turystyka-zaliczka, MARŻA turystykausługi własne, MARŻA turystyka-suma marż, MARŻA turystyka-zestawienie zbiorcze.

<u>Marża jednostkowa:</u> MARŻA turystyka-zakup, MARŻA turystyka-zaliczka, MARŻA turystyka-usługi własne, MARŻA turystyka-suma marż, MARŻA turystyka-sprz. Jednostkowa.

Rozliczenie zależne jest od przyjętego sposobu rozliczania marży.

Rozliczenie Sumą Marż następuje dokumentem **MARŻA turystyka-zestawienie zbiorcze.** Jest on dostępny z poziomu rejestru VAT sprzedaży i ujmuje on marże brutto z wszystkich rozliczonych projektów w danym okresie rozliczeniowym. Następnie od sumy marż brutto oblicza marżę netto oraz VAT od marży.

Rozliczenie Marżą jednostkową następuje w okresie ujęcia faktury sprzedaży VAT marża w ewidencji dokumentów.

Dokument zakupu **MARŻA turystyka-zakup** dostępny jest w ewidencji dokumentów i wykorzystywany jest do rozliczenia usług turystyki sumą marż oraz marżą jednostkową:

| Nowy zapis w księdze                                                            |                   |                                |                         |  |  |  |  |  |
|---------------------------------------------------------------------------------|-------------------|--------------------------------|-------------------------|--|--|--|--|--|
| Rejestracja dokumentu księgowego za miesiąc 2021 sierpień 🔽 Nr ewidencyjny AUTO |                   |                                |                         |  |  |  |  |  |
| Kolumna księgi 10.Zakup towarów i                                               | materiałów 👻      | Data zdarzenia gospodaro       | czego 2021.08.23        |  |  |  |  |  |
| Rodzaj dokumentu MARŻA turystyka - za                                           | akup 💌            | N <u>u</u> mer dokumentu » zak | 1 🕕                     |  |  |  |  |  |
| Kontrahent » HOTEL GNIAZDO                                                      |                   | - U                            |                         |  |  |  |  |  |
| Adres                                                                           |                   |                                |                         |  |  |  |  |  |
| NIP                                                                             | □ MP              | Kod oznaczenia JPK-VAT         | <b></b>                 |  |  |  |  |  |
| 🗖 Dokument nie wymaga kontrahenta                                               | Marża             | turystyka: NIEZNANE BIE SZCZ   | ADY                     |  |  |  |  |  |
|                                                                                 | Kwota             |                                | Razem                   |  |  |  |  |  |
|                                                                                 | <u>1</u> 8 000,00 |                                | 8 000,00                |  |  |  |  |  |
| Data dokum <u>e</u> ntu 2021.08.23                                              | 2 0,00            |                                | 0,00                    |  |  |  |  |  |
| Data wpisu/wpływu do księg 2021.08.23                                           | 3 0,00            |                                | 0,00                    |  |  |  |  |  |
| Ko <u>n</u> to »                                                                | 4 0,00            |                                | 0,00                    |  |  |  |  |  |
| Opi <u>s</u> » noclegi                                                          | 5 0,00            |                                | 0,00                    |  |  |  |  |  |
| Uwagi »                                                                         | <u>6</u> 0,00     |                                | 0,00                    |  |  |  |  |  |
|                                                                                 | 8 000,00          | < razem >                      | 8 000,00                |  |  |  |  |  |
| Termin płatności 2021.08.23 0                                                   |                   | Zapła <u>c</u> ono             | 8 000,00                |  |  |  |  |  |
|                                                                                 |                   | Pozostało do zapłaty           | 0,00                    |  |  |  |  |  |
| 🔆 Wybierz wzór                                                                  |                   | 💾 Zapis                        | z [F12] 🗙 Wyjście [Esc] |  |  |  |  |  |

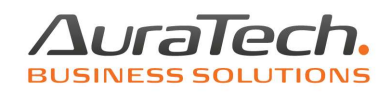

Zaliczki ujmowane są bezpośrednio w Rejestrze VAT, po wyborze Rodzaju dokumentu **MARŻA turystyka-zaliczka**:

| Nowy zapis w rejestrze         |                               |                       |           |                                         |                         |                |     |  |
|--------------------------------|-------------------------------|-----------------------|-----------|-----------------------------------------|-------------------------|----------------|-----|--|
| Rejestracja dokume             | ntu księgoweg                 | jo za <u>m</u> iesiąc | 2021 sie  | rpień                                   | Nr ewiden               | cyjny AUTO     |     |  |
| K <u>o</u> lumna księgi        |                               |                       | ~         | Data zdarzenia gospodarczego 2021.08.25 |                         |                |     |  |
| Rodzaj dokumentu 🚺             | MARŻA turystyka - za          | aliczka               | -         | N <u>u</u> mer d                        | okumentu 🛐 zalio        | zka            |     |  |
| Kontrahent »                   |                               |                       |           | Miesiąc                                 | rozliczenia <u>V</u> AT | 2021 sierpier  | á 🔻 |  |
| Adres                          |                               |                       |           | <u>R</u> ejestr                         | ZALICZ                  | KI TURYSTYKA   | •   |  |
| NI <u>P</u>                    |                               |                       |           | Kod ozn                                 | aczenia JPK-VAT         | MR_T,WEW(s)    | -   |  |
|                                |                               |                       | Marża tur | ystyka: N                               | IEZNANE BIE SZCZ        | ADY            |     |  |
|                                |                               | Prognoza:             | Netto     | Stawka                                  | VAT                     | Sprzedaż marża |     |  |
|                                |                               | 1 90                  | 00,00 23% | -                                       | 207,00                  | 1 500,00       |     |  |
| Data dokum <u>e</u> ntu        | 2021.08.25                    | 2                     | 0,00 8%   | •                                       | 0,00                    | 0,00           |     |  |
| Data wpisu do rejestru         | 2021.08.25                    | 3                     | 0,00 6%   | -                                       | 0,00                    | 0,00           |     |  |
| Ko <u>n</u> to »               |                               | 4                     | 0,00 5%   | •                                       | 0,00                    | 0,00           |     |  |
| Opi <u>s</u> » zaliczka        |                               | 5                     | 0,00 5%   | •                                       | 0,00                    | 0,00           |     |  |
| Uwag <u>i</u> »                |                               | 6                     | 0,00 0%   | •                                       | 0,00                    | 0,00           |     |  |
|                                |                               | 90                    | 0,00 < ra | zem >                                   | 207,00                  | 1 500,00       |     |  |
| Termin płatności               | Termin płatności 2021.08.25 0 |                       |           |                                         |                         | 1 500,00       |     |  |
| Pozostało do zapłaty 0,00      |                               |                       |           |                                         |                         |                |     |  |
| 🔆 Wybierz wzór 🛛 📄 Zapisz wzór |                               |                       |           |                                         |                         |                |     |  |

Kwotę zaliczki wpisujemy do pola Sprzedaż marża.

Prognozowaną marżę netto ujmuje się w polu Prognoza: Netto.

VAT od prognozy netto jest polu VAT.

Usługi własne do wyliczenia marży brutto na konkretnej imprezie ujmowane bezpośrednio w rejestrze VAT rodzajem dokumentu **MARŻA turystyka-usługi własne:** 

| lowy zapis w rejestrze  |                     |                       |        |               |                                         |                      |              |         |
|-------------------------|---------------------|-----------------------|--------|---------------|-----------------------------------------|----------------------|--------------|---------|
| Rejestracja dokum       | entu księgoweg      | jo za <u>m</u> iesiąc | 2021   | paździerr     | nik 🔻                                   | Nr ewidend           | cyjny AUTO   |         |
| K <u>o</u> lumna księgi |                     |                       |        |               | Data zdarzenia gospodarczego 2021.10.10 |                      |              |         |
| Rodzaj dokumentu        | MARŻA turystyka - u | sługi własne          | •      | N <u>u</u> me | er doku                                 | ımentu 🔊 Dw 1        | l            |         |
| Kontrahent »            | BRAK                |                       |        | Miesi         | ąc roz                                  | liczenia <u>V</u> AT | 2021 paździe | ernik 👻 |
| Adres                   |                     |                       |        | <u>R</u> eje  | str                                     | Rejestr s            | sprzedaży    | •       |
| NI <u>P</u>             |                     |                       |        | Kod           | oznacz                                  | enia JPK-VAT         | MR_T,WEW(s)  | -       |
|                         |                     |                       | Marża  | turystyka     | a: NIEZ                                 | NANE BIESZCZA        | ADY          |         |
|                         |                     |                       | Netto  | Staw          | ka                                      | VAT                  | Brutto       |         |
|                         |                     | 1 4                   | 000,00 | 8%            | -                                       | 320,00               | 4 320,00     |         |
| Data dokum <u>e</u> ntu | 2021.10.10          | 2                     | 0,00   | 8%            | •                                       | 0,00                 | 0,00         |         |
| Data contact da anteste |                     |                       |        |               |                                         |                      |              |         |

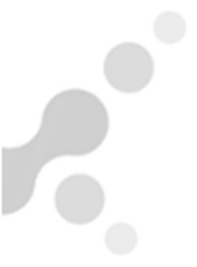

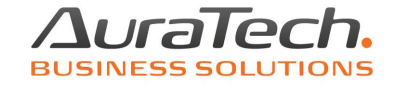

Faktury sprzedaży VAT marża do rozliczenia projektów sumą marż, ujmowane są w ewidencji dokumentów rodzajem dokumentu **MARŻA turystyka-suma marż**:

| Rejestracja dokum       | entu księgoweg      | go za <u>m</u> iesiąc 2021           | październik 💌 Nr ewid        | dencyjny 11          |
|-------------------------|---------------------|--------------------------------------|------------------------------|----------------------|
| K <u>o</u> lumna księgi | 07.Sprzedaż towaró  | w i usług 👻                          | <u>D</u> ata zdarzenia gospo | odarczego 2021.10.10 |
| Rodzaj dokumentu        | MARŻA turystyka - s | uma marż 📃                           | N <u>u</u> mer dokumentu     | SPR 1                |
| Kontrahent »            | KLUB MIŁOŚNIKÓW     | PRZYGODY                             |                              |                      |
| Adres                   |                     |                                      |                              |                      |
| NI <u>P</u>             |                     |                                      | Kod oznaczenia JPK-          | VAT MR_T 💌           |
| Dokument nie wyma       | aga kontrahenta     | Marża turystyka: NIEZNANE BIESZCZADY |                              |                      |
|                         |                     | Kwota                                |                              | Razem                |
|                         |                     | <u>1</u> 17 500,00                   |                              | 17 500,00            |
| Data dokum <u>e</u> ntu | 2021.10.10          | 2 0,00                               |                              | 0,00                 |
| Data wpisu/wpływu d     | o księg 2021.10.10  | 3 0,00                               |                              | 0,00                 |
| Ko <u>n</u> to »        |                     | 4 0,00                               |                              | 0,00                 |
| Opi <u>s</u> » sprzedaż |                     | 5 0,00                               |                              | 0,00                 |

Faktury sprzedaży VAT marża do rozliczenia projektów marżą jednostkową, ujmowane są w ewidencji dokumentów rodzajem dokumentu **MARŻA turystyka-sprz. Jednostkowa.** Podczas zapisywania sprzedaży metodą marży jednostkowej, po kliknięciu w strzałki przy polu Numer dokumentu poza wyborem projektu, należy wskazać dokument zakupu i kwotę skojarzony z tą sprzedażą. Kwotę sprzedaży z faktury VAT marża wpisuje się do pola **Kwota sprzedaży na dokumencie**:

| Marża turystyka - sprzedaż jedno | ostkowa       |           |     |             |                |                 |
|----------------------------------|---------------|-----------|-----|-------------|----------------|-----------------|
| Dotyczy projektu » SZ            | LAK ORLICH GI | NIAZD     | ]   |             |                |                 |
| Lista powiązanych zaku           | pów:          |           |     |             |                | )               |
| Kontrahent                       | Data dok.     | Nr dokum. |     | Kwota dok.  | Koszt          | Pozostało 🔺     |
| HOTEL GNIAZDO                    | 2021.10.10    | 2111      |     | 10 000,00   | 500,00         | 5 000,00        |
| Kwota wpłaconej zaliczki         |               | 0,00      | Sum | na zakupów: | 500,00         | <b>_</b>        |
| Kwota sprzedaży na dokumencie:   |               | 12 000,00 |     |             |                |                 |
| Kwota sprzedaży <u>R</u> AZEN    | Л:            | 12 000,00 |     |             | 💾 Zapisz [F12] | 🗙 Wyjście [Esc] |

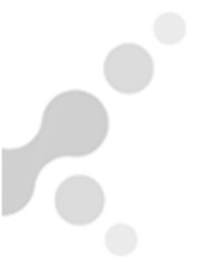

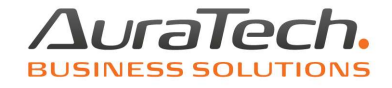

Po uzupełnieniu powyższego i wyborze przycisku Zapisz następuje powrót do edycji dokumentu.

Program wylicza marżę netto i VAT marża. W pliku JPK\_VAT z Deklaracją wykazywana jest sprzedaż jednostkowa i związane z nią dokumenty zakupu.

| Nowy zapis w księdze                                                               |                                |                  |                         |             |         |  |  |  |  |
|------------------------------------------------------------------------------------|--------------------------------|------------------|-------------------------|-------------|---------|--|--|--|--|
| Rejestracja dokumentu księgowego za miesiąc 2021 październik 🗸 Nr ewidencyjny AUTO |                                |                  |                         |             |         |  |  |  |  |
| Kolumna księgi 07. Sprzedaż towarów                                                | w i usług                      | Data zda         | arzenia gospodaro       | zego 202    | 1.10.24 |  |  |  |  |
| Rodzaj dokumentu MARŻA turystyka - s                                               | prz. jednostkowa 💦 🔤           | N <u>u</u> mer d | okumentu » spr:         | 333         | 0       |  |  |  |  |
| Kontrahent » SZKOŁA NR 5                                                           |                                | Miesiąc          | rozliczenia <u>V</u> AT | 2021 paździ | ernik 👻 |  |  |  |  |
| Adres                                                                              | KOLNA 9                        | <u>R</u> ejestr  | Rejestr                 | sprzedaży   | •       |  |  |  |  |
| NIP                                                                                |                                | Kod ozn          | aczenia JPK-VAT         | MR_T        | -       |  |  |  |  |
| 🗖 Dokument nie wymaga kontrahenta                                                  | Marż                           | a turystyka: S   | ZLAK ORLICH GN          | IAZD        |         |  |  |  |  |
|                                                                                    | Netto                          | Stawka           | VAT                     | Brutto      |         |  |  |  |  |
|                                                                                    | 1 500,00                       |                  |                         | 500,00      |         |  |  |  |  |
| Data dokum <u>e</u> ntu 2021.10.24                                                 | <u>2</u> 9 349,59              | 23% 🔻            | 2 150,41                | 11 500,00   |         |  |  |  |  |
| Data wpisu/wpływu do księg 2021.10.24                                              | 3 0,00                         | 8% -             | 0,00                    | 0,00        |         |  |  |  |  |
| Ko <u>n</u> to                                                                     | 4 0,00                         | 6% 🔻             | 0,00                    | 0,00        |         |  |  |  |  |
| Opi <u>s</u> » sprzedaż jednostkowa                                                | 5 0,00                         | 5% 💌             | 0,00                    | 0,00        |         |  |  |  |  |
| Uwagi »                                                                            | <u>6</u> 0,00                  | 5% 🔻             | 0,00                    | 0,00        |         |  |  |  |  |
|                                                                                    | 9 849,59                       | < razem >        | 2 150,41                | 12 000,00   |         |  |  |  |  |
| Termin płatności 2021.10.24 0                                                      |                                |                  | Zapła <u>c</u> ono      | 12 000,00   |         |  |  |  |  |
|                                                                                    |                                | Pozo             | stało do zapłaty        | 0,00        |         |  |  |  |  |
|                                                                                    | 💾 Zapisz [F12] 🔀 Wyjście [Esc] |                  |                         |             |         |  |  |  |  |

## Wpisane faktury zakupu, sprzedaż, zaliczki widoczne są w poszczególnych zakładkach dotyczących danego projektu.

Po wyborze imprezy z listy projektów, z górnego menu – **Ewidencja – Marża** turystyka w każdej zakładce wykazane są dokumenty wg rodzaju związane z wycieczką:

| Projekt marży                      |                                   |
|------------------------------------|-----------------------------------|
| Projekt Zakup Zaliczki Sprzedaż su | ma marż Usługi własne Rozliczenie |
|                                    |                                   |
| Numor projektu                     |                                   |
|                                    | 2                                 |
| Nazwa projektu                     | NIEZNANE BIE SZCZADY              |

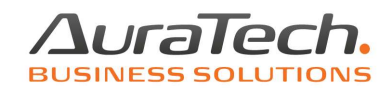

| AuraTech.<br>BUSINESS SOLUTIONS |       |                |                  |                         |                         |                         |                    |                     |          |
|---------------------------------|-------|----------------|------------------|-------------------------|-------------------------|-------------------------|--------------------|---------------------|----------|
| Projekt ma                      | rży   |                |                  |                         |                         |                         |                    |                     |          |
| Projekt                         | Zakup | Zaliczki       | Sprzedaż suma ma | arż Usługi w            | łasne Rozl              | iczenie                 |                    |                     |          |
| Lp<br>1                         | HOTEL | Kon<br>GNIAZDO | trahent          | Data dok.<br>2021.08.23 | Data zda.<br>2021.08.23 | Data wpł.<br>2021.08.23 | Nr dokum.<br>zak 1 | Wartość<br>8 000.00 | <u>^</u> |

| Pro | Projekt Zakup Zaliczki Sprzedaż suma marż Usługi własne Rozliczenie |        |     |            |            |            |           |        |            |           |            |     |
|-----|---------------------------------------------------------------------|--------|-----|------------|------------|------------|-----------|--------|------------|-----------|------------|-----|
|     | _p K                                                                | Contra | NIP | Data dok.  | Data zda.  | Data wpł.  | Nr dokum. | Zakup  | Marża Net. | Marża VAT | Sprz. Bru. | ^   |
|     | 1                                                                   |        |     | 2021.08.25 | 2021.08.25 | 2021.08.25 | zaliczka  | 393.00 | 900.00     | 207.00    | 1 500.00   | Ĭ I |
|     |                                                                     |        |     |            |            |            |           |        |            |           |            |     |
|     |                                                                     |        |     |            |            |            |           |        |            |           |            |     |
|     |                                                                     |        |     |            |            |            |           |        |            |           |            |     |

| Projekt | Projekt Zakup Zaliczki Sprzedaż suma marż Usługi własne Rozliczenie |     |            |            |            |           |            |          |  |  |
|---------|---------------------------------------------------------------------|-----|------------|------------|------------|-----------|------------|----------|--|--|
| Lp      | Kontrahent                                                          | NIP | Data dok.  | Data zda.  | Data wpł.  | Nr dokum. | Sprz. Bru. | <b>A</b> |  |  |
| 1       | KLUB MIŁOŚNIKÓW PRZYGODY                                            |     | 2021.10.10 | 2021.10.10 | 2021.10.10 | SPR 1     | 17 500.00  |          |  |  |
|         |                                                                     |     |            |            |            |           |            |          |  |  |
|         |                                                                     |     |            |            |            |           |            |          |  |  |

| ojekt Zakup | Zaliczki   Sprzedaż suma marż | Usługi własn | e Rozliczer | nie       |            |  |
|-------------|-------------------------------|--------------|-------------|-----------|------------|--|
| Kontrahent  | Nr dokum.                     | Data dok.    | Marża Net.  | Marża VAT | Sprz. Bru. |  |
| BRAK        | Dw 1                          | 2021.10.10   | 4 000.00    | 320.00    | 4 320.00   |  |
|             |                               |              |             |           |            |  |
|             |                               |              |             |           |            |  |

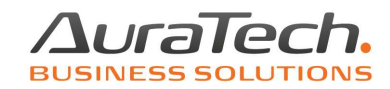

Ostatnia zakładka przy rozliczaniu turystyki sumą marż **Rozliczenie** zawiera zsumowane dokumenty z kolejnych zakładek. Służy ona do rozliczenia konkretnego projektu we wskazanym okresie:

| Projekt Zakup Zaliczki Sprzedaż         | suma marż Usługi własne Rozliczenie                 |  |  |  |  |  |  |  |
|-----------------------------------------|-----------------------------------------------------|--|--|--|--|--|--|--|
| Rozliczenie marży tyrystyka - SUMA MARŻ |                                                     |  |  |  |  |  |  |  |
| Ro                                      | zliczenie w miesiącu 2021 październik 💌             |  |  |  |  |  |  |  |
| Wartość za                              | kupu towarów i usług 8000.00 (procedura szczególna) |  |  |  |  |  |  |  |
| Wartość za                              | akupu usług własnych 4 320.00 (procedura ogólna)    |  |  |  |  |  |  |  |
|                                         | Wartość sprzedaży 19 000.00                         |  |  |  |  |  |  |  |
|                                         |                                                     |  |  |  |  |  |  |  |
|                                         | Netto Stawka VAT Brutto                             |  |  |  |  |  |  |  |
| Marża imprezy                           | 5 430.89 23% <b>•</b> 1 249.11 6 680.00             |  |  |  |  |  |  |  |
|                                         |                                                     |  |  |  |  |  |  |  |
|                                         | Zapisz miesiąc i stawkę VAT                         |  |  |  |  |  |  |  |
| Marta ad zaliazak                       | 202.00                                              |  |  |  |  |  |  |  |
| Marza od zaliczek                       | 900.00 207.00 1 107.00                              |  |  |  |  |  |  |  |
| Korekta zaliczek v                      | v rejestrze VAT Rejestr sprzedaży 🗾 Dodać korektę   |  |  |  |  |  |  |  |
| VAT od usług włas                       | anych 4 000.00 320.00 4 320.00                      |  |  |  |  |  |  |  |
|                                         |                                                     |  |  |  |  |  |  |  |
|                                         | 🚔 Drukuj [F9] 🗙 Wyjście [Esc]                       |  |  |  |  |  |  |  |

Wybór miesiąca rozliczenia i jego zapisanie skutkuje ujęciem rozliczenia tej imprezy w dokumencie zbiorczym **MARŻA turystyka-zestawienie zbiorcze** we wskazanym okresie.

Do zestawienia zbiorczego przenoszone są kwoty netto i VAT z rozliczenia imprezy.

Ponadto z tego poziomu możliwa jest korekta wcześniej wykazanych zaliczek poprzez wybór przycisku **Dodać korektę. Korekta zostanie zapisana we wskazanym rejestrze.** 

| Rejestracja dokumentu księgowego za <u>m</u> iesiąc 2021 październik v Nr ewidencyjny 15 |                                       |             |                                    |                    |               |       |  |  |
|------------------------------------------------------------------------------------------|---------------------------------------|-------------|------------------------------------|--------------------|---------------|-------|--|--|
| K <u>o</u> lumna księgi                                                                  |                                       | Ŧ           | Data zdarzen                       | nia gospodarcze    | ego 2021.     | 10.31 |  |  |
| Rodzaj dokumentu                                                                         | MARŻA turystyka - korekta zaliczki    | Ψ.          | Numer dokumentu » korekta zaliczek |                    |               |       |  |  |
| Kontrahent                                                                               |                                       |             | Miesiąc rozli                      | czenia <u>V</u> AT | 2021 paździer | nik 🔻 |  |  |
| Adres (czynny)                                                                           |                                       |             | <u>R</u> ejestr                    | ZALICZKI           | TURYSTYKA     | -     |  |  |
| NI <u>P</u>                                                                              |                                       |             | Kod oznacze                        | nia JPK-VAT        | WEW(s)        | -     |  |  |
| Dokument nie wyma                                                                        | aga kontrahenta                       | Marża t     | turystyka: NIEZNANE BIESZCZADY     |                    |               |       |  |  |
|                                                                                          | · · · · · · · · · · · · · · · · · · · | Netto       | Stawka                             | VAT                | Brutto        |       |  |  |
|                                                                                          | 1                                     | - 900,00 23 | 3% 👻                               | - 207,00           | -1 107,00     |       |  |  |

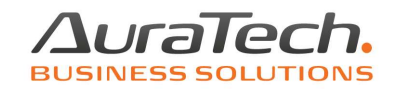

Turystyka sumą marż rozliczana zestawieniem zbiorczym **MARŻA turystyka-zestawienie zbiorcze,** które dostępne jest z poziomu rejestru sprzedaży:

| Rejestr sprzedaży VAT październik 2021                                             |                                         |                                                       |  |  |  |  |  |  |
|------------------------------------------------------------------------------------|-----------------------------------------|-------------------------------------------------------|--|--|--|--|--|--|
| Rejestr: Rejestr sprzedaży Rodzaj: DTiU – Dostawa Towarów i Usług                  |                                         |                                                       |  |  |  |  |  |  |
| Warunki filtrujące<br>Zakres dat operaciji: od 2021 10 01 do 20                    | Sortowania: Data dakumantu              |                                                       |  |  |  |  |  |  |
| Kontrahent wszyscy                                                                 | Kontrahent wszyscy                      |                                                       |  |  |  |  |  |  |
| Kontrabont                                                                         | Nrwasny                                 | NID Data dok NETTO                                    |  |  |  |  |  |  |
| Kontrahent    BRAK    Dokument rej.    Sortui  E20    Dokument rej.    Sortui  E20 | Dw 1                                    | NIP    Data dok.    NETTO      2021.10.10    4 000.00 |  |  |  |  |  |  |
| Zestawienie zbiorcze, sumy marż<br>Rejestracja dokumentu księgowe                  | ego za <u>m</u> iesiąc 2021 październik | Nr ewidencyjny Auto                                   |  |  |  |  |  |  |
| Rodzaj dokumentu MARŻA turystyka z                                                 | zestawienie zbiorcze 🔍 Data zda         | rzenia gospodarczego 2021 10 24                       |  |  |  |  |  |  |
| Data dokumentu                                                                     | Numer de                                | okumentu zestawienie zbiorcze                         |  |  |  |  |  |  |
| Data wnisu do rejestru                                                             | Miesiac r                               | rozliczenia VAT 2021 październik -                    |  |  |  |  |  |  |
| Konto                                                                              | Poiostr                                 |                                                       |  |  |  |  |  |  |
|                                                                                    | <u>R</u> ejesu<br>Kod ozna              |                                                       |  |  |  |  |  |  |
|                                                                                    |                                         |                                                       |  |  |  |  |  |  |
| Lp Netto Stawka                                                                    | VAT Brutto                              | Projekt Nr proj.                                      |  |  |  |  |  |  |
| 2 5 430.89 23%                                                                     | 1 249.11 6 680.00 NIEZNA                | NE BIE SZCZADY 2                                      |  |  |  |  |  |  |
| 9 495.93 <razem></razem>                                                           | 2 184.07 11 680.00                      |                                                       |  |  |  |  |  |  |
|                                                                                    |                                         | 💾 Zapisz [F12] 🗙 Wyjście [Esc]                        |  |  |  |  |  |  |

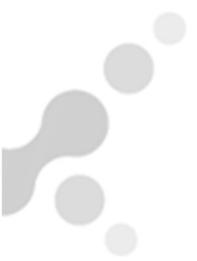

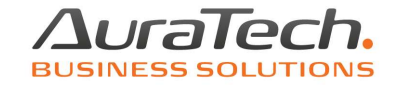

W zestawieniu zbiorczym ujęte zostaną wszystkie zakończone projekty w danym okresie rozliczeniowym, tj. te dla których zapisano ten miesiąc rozliczenia w zakładce Rozliczenie.

W części deklaracyjnej JPK\_VAT wykazanie zostanie marża netto oraz VAT skorygowane o zaliczkę ( o korekta zaliczki została wykonana i zapisana).

W części ewidencyjnej sprzedaży JPK\_VAT wykazany zostanie ww. zestawienie zbiorcze, wszystkie zarejestrowane sprzedaże VAT marża (dotyczy sumy marż), korekta zaliczek, koszt własny.

W części ewidencyjnej zakupu JPK\_VAT wykazane zostaną wszystkie dokumenty zakupowe związane z rozliczonym w danym okresie projektami.